# HC10 Series IO Remote Expansion Module Installation and User Manual (HC10-R1608R-D1A)

IO remote expansion module, referred to as module in the manual.

- Be sure to check the terminal label carefully when wiring.
   Avoid installation in places exposed to direct sunlight, moisture, or water.
   Avoid installation in places with flammable and explosive gases and liquids.
   Avoid installation in areas with oily dust, fibers and metal particles.
   Install with M4 screws.
   The system involves safety control circuits, such as equipment emergency stop, etc. It is not recommended to use module control.

### **Dimensions Size (mm)**

# **Structure Description**

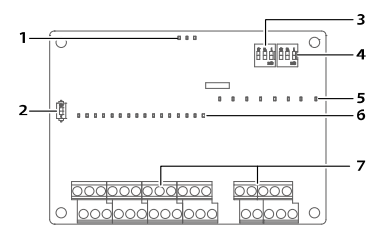

| 1 | Status indicator                               | 5 | Output indicator      |
|---|------------------------------------------------|---|-----------------------|
| 2 | SW3 DIP switch (matching resistance selection) | 6 | Input indicator       |
| 3 | SW2 DIP switch (slave address selection)       | 7 | Input/output terminal |
| 4 | SW1 DIP switch (baud rate selection)           |   |                       |

#### Terminal Description [7]

| CA | N+  | 24V   | S/5 | s o | v  | X1 | Х3 | x  | 5  | X7 | X11  | <b>X</b> 1 | 13  | X15 | X17 | 7 | Y | )   1 | ′2 | сом | 0   | (4 | Y6  | ]  |
|----|-----|-------|-----|-----|----|----|----|----|----|----|------|------------|-----|-----|-----|---|---|-------|----|-----|-----|----|-----|----|
|    | CAN | N- GN | ID  | 24V | XC | )) | (2 | X4 | X6 | x  | 10 ) | (12        | X14 | 1 X | 16  | • |   | Y1    | Y. | 3 ( | OM1 | Y5 | ; ' | Y7 |

| Terminal   | Description                 | Terminal                   | Description   |  |
|------------|-----------------------------|----------------------------|---------------|--|
| CAN+, CAN- | CAN communication interface | X0~X7, S/S<br>X10~X17, S/S | Digital input |  |
| GND        | CAN communication ground    | Y0~Y3, COM0                | Delevieuteut  |  |
| 24V, 0V    | 24V power input             | Y4~Y7, COM1                | Relay output  |  |

#### Description of Status Indicator [1]

| Indicator                            | Description                                                                                                    |
|--------------------------------------|----------------------------------------------------------------------------------------------------|
| <b>PWR</b><br>Power on<br>indicator  | After the module is powered on, the indicator light is on                                                                                                    |
| <b>RUN</b><br>Heartbeat<br>indicator | <ul> <li>When the heartbeat timeout detection time<br/>is 0, the indicator is always on</li> <li>The heartbeat timeout detection time is not<br/>0, when the frame data is received, the<br/>indicator is on</li> <li>The heartbeat timeout, the indicator is off</li> </ul> |
| ERR                                  | • When the CAN bus fails, the indicator is on                                                                                                    |
| Fault indicator                      | When the fault is restored, the indicator is off                                                                                                    |

#### Description of DIP Switch [2/3/4]

#### SW1 set the baud rate [4]

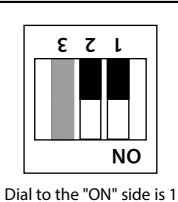

| Toggle Position (2&1) | Baud Rate             |
|-----------------------|-----------------------|
|                       | (kbps)                |
| 00                    | 50 (Factory settings) |
| 01                    | 125                   |
| 10                    | 250                   |
| 11                    | 500                   |

#### SW2 set slave address [3]

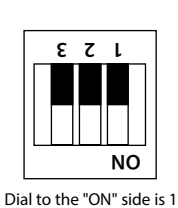

| Toggle Position (3&2&1) | Slave Address        |
|-------------------------|----------------------|
| 000                     | 1 (Factory settings) |
| 001                     | 2                    |
| 010                     | 3                    |
| 011                     | 4                    |
| 100                     | 5                    |
| 101                     | 6                    |
| 110                     | 7                    |
| 111                     | 8                    |

#### SW3 set CAN communication matching resistance [2]

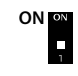

- When dialed to the "1" side (factory setting), do not connect the matching resistance
- When dialed to the "ON" side, connect the matching resistance

# **Product Specifications**

| General Specifications    |                                                       |
|---------------------------|-------------------------------------------------------|
| Environmental temperature | Run: -10 ~ +55°C; Storage: -40 ~ +70°C                |
| Relative humidity         | <95%, no condensation                                 |
| Altitude                  | Run: <2000m; Storage: 0 ~ 3000m (not less than 70kPa) |
| Pollution level           | Pollution level 2                                     |

| Terminal Input S           | Terminal Input Specifications                                                                |  |  |  |  |  |
|----------------------------|----------------------------------------------------------------------------------------------|--|--|--|--|--|
| Points                     | Digital input                                                                                |  |  |  |  |  |
| Action display             | LED light goes on with system's<br>operation, LED light goes out when<br>system is shut-down |  |  |  |  |  |
| Common                     | S/S                                                                                          |  |  |  |  |  |
| Signal form                | Contact input or source (drain) mode                                                         |  |  |  |  |  |
| Circuit insulation         | Photoelectrical coupling insulation                                                          |  |  |  |  |  |
| Voltage range              | 15 ~ 30VDC                                                                                   |  |  |  |  |  |
| Current                    | ON: >3.5mA (>15V);<br>OFF: <1.2mA (<5V)                                                      |  |  |  |  |  |
| Resistance                 | 4.7kΩ                                                                                        |  |  |  |  |  |
| Hardware<br>filtering time | About 200us                                                                                  |  |  |  |  |  |

| Termi          | Terminal Output Specifications |                                                                                              |  |  |  |  |
|----------------|--------------------------------|----------------------------------------------------------------------------------------------|--|--|--|--|
| Points         |                                | Relay output                                                                                 |  |  |  |  |
| Action display |                                | LED light goes on with system's<br>operation, LED light goes out when<br>system is shut-down |  |  |  |  |
| Comm           | ion                            | Every four groups of one common, group and group isolated                                    |  |  |  |  |
| Circuit        | insulation                     | Mechanical insulation                                                                        |  |  |  |  |
| Respo          | nse time                       | /                                                                                            |  |  |  |  |
| Extern         | al voltage                     | 250VAC, below 30VDC                                                                          |  |  |  |  |
|                | Resistive                      | 3A/1 point (5A/COM)                                                                          |  |  |  |  |
| Max.           | Inductive                      | 80VAC                                                                                        |  |  |  |  |
| load           | Light<br>bulb                  | 2W (DC)/100W (AC)                                                                            |  |  |  |  |

## Instructions

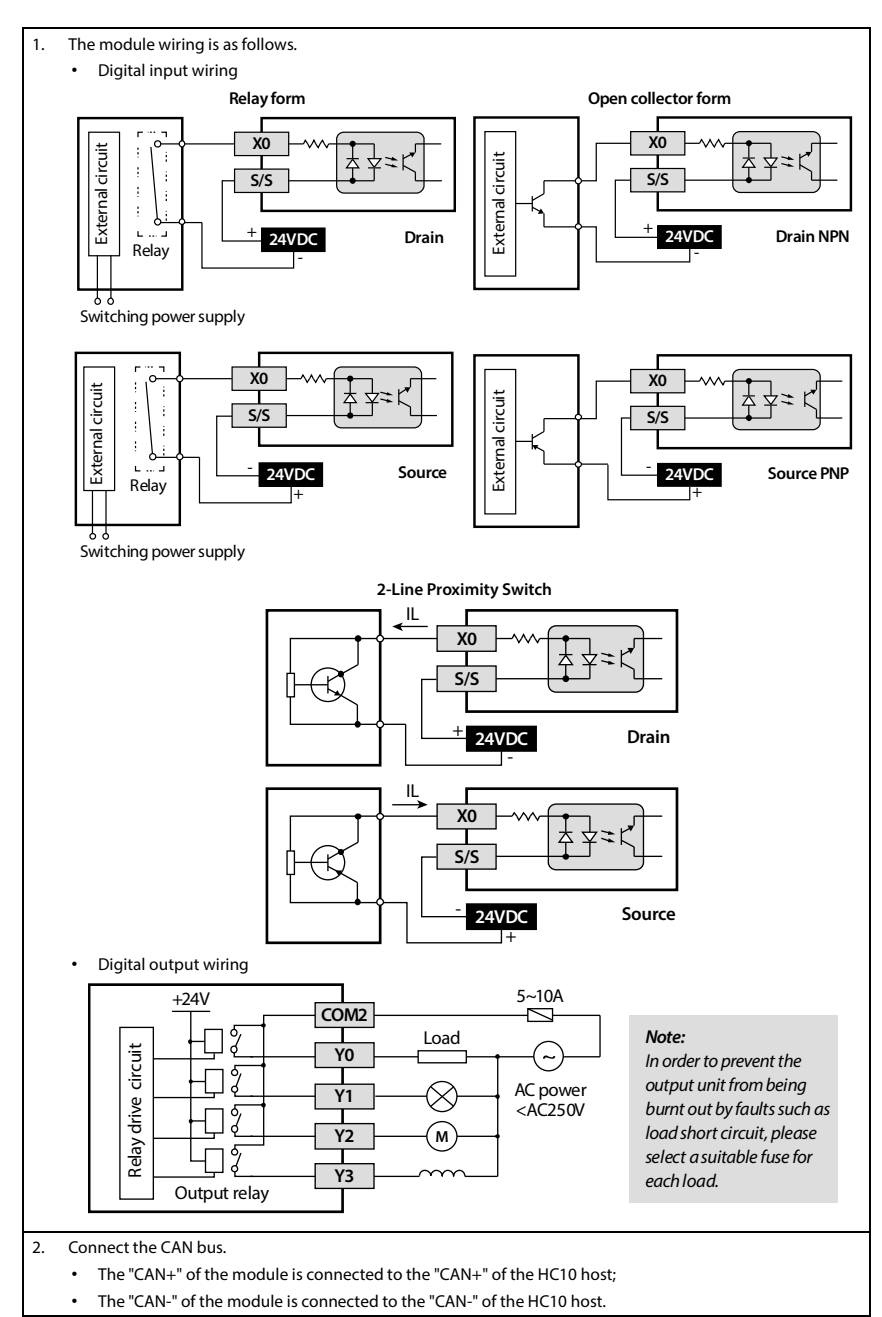

3. Set the baud rate (SW1), slave address (SW2) and CAN communication matching resistance (SW3).

In the CAN bus, only the last module needs to be connected to a matching resistor.

4. Power on.

#### 5. Module address mapping.

• The module data will not be saved after power off and will be restored to the default value.

| Module Data Address | Data Content                                                                                                    | Read | Write |
|---------------------|----------------------------------------------------------------------------------------------------|------|-------|
| 0x0000              | Module type (0x110)                                                                                                    |      |       |
| 0x0001              | Software version                                                                                                    |      |       |
| 0x0002 - 0x0003     | Reserved                                                                                                    | /    | /     |
| 0x0004              | Baud rate                                                                                                    |      |       |
| 0x0005              | Node address                                                                                                    |      |       |
| 0x0006              | X terminal status (X0 ~ X7, X10 ~ X17)<br>• Bit15 - Bit8: X17 - X10<br>• Bit7 - Bit0: X7 - X0                                                                                                    |      |       |
| 0x0007 - 0x000f     | Reserved                                                                                                    | /    | /     |
| 0x0010              | Y terminal status (Y0~Y7)<br>• Bit15 - Bit8: Reserved<br>• Bit7 - Bit0: Y7 - Y0                                                                                                    | •    | -     |
| 0x0011              | <ul> <li>Heartbeat timeout detection time (unit: 1ms)</li> <li>Range: 0 - 30000ms (over the upper limit setting)</li> <li>Default value: 1000ms</li> <li>0: No detection (Y output hold)</li> </ul> | •    |       |
| 0x0012              | <ul> <li>Heartbeat timeout Y output selection</li> <li>0: Y output remains</li> <li>1: Y output is disconnected (default value:<br/>1)</li> </ul>                                                   |      |       |
| 0x0013              | X terminal filter time setting (unit: 1ms) <ul> <li>Range: 0 - 100ms (over the upper limit setting)</li> <li>Default value: 10ms</li> </ul>                                                         |      |       |
| 0x0014              | Reserved                                                                                                    | /    | /     |

6. Use connection protocol.

- In CAN communication, the module is a slave.
- It is composed of ADF (Access data frame) and QDF (Quick data frame). Can be used alone or at the same time, it is recommended to use QDF to exchange the status data of the X and Y terminals.
- Only 11-bit standard frame ID is supported.
- For detailed protocol instructions, please refer to "5.2 CAN Communication Function" in "HC10 Series
  Intelligent Controller Programming Manual".

#### ADF Protocol

 Read and write register data through EXTR instruction, supported operation command words: 0x03 (read), 0x10 (write).

| EXTR | S1 | <b>S2</b> | S3 | <b>S4</b> |
|------|----|-----------|----|-----------|
|------|----|-----------|----|-----------|

| Operand | Setting Data                                                             | Type of Data |
|---------|--------------------------------------------------------------------------|--------------|
| S1      | High byte: Command code<br>Low byte: Slave station address (0x00~0xFF)   | 16 byte      |
| S2      | Slave data address                                                       | 16 byte      |
| 53      | Access points <ul> <li>Word data: 1~2</li> <li>Bit data: 1~32</li> </ul> | 16 byte      |
| S4      | Data storage soft component start                                        | 16 byte      |

#### Program example:

• The HC10 host computer and the module conduct master-slave communication, turn on through M0, and set the filter time of the X terminal.

• The host programming:

| 0 |        | - MOV HA005 D8470 -   |
|---|--------|-----------------------|
| 6 | M0<br> | EXTR H1002 H13 K1 D10 |
|   |        | - END -               |
|   |        |                       |

- 1. The module sets the baud rate (SW1) to 125kbps, and the slave address (SW2) to 2.
- The host sets D8470 (communication parameters) to HA005 (connection protocol, baud rate 125kbps) through M8002.
- 3. The host is turned on through M0 to control the EXTR instruction, and write the data of D10 to 0x0013 (set the filter time of the X terminal).

#### **QDF** Protocol

- The module does not support broadcast frames.
- Only one set of mailboxes (QDF1) is supported, which is used to exchange the status data of the X terminal (0x0006) and the Y terminal (0x0010).
- The host sends QDF1 to control the output data of the Y terminal of the module.
- The slave sends QDF1 to upload the input data of the X terminal of the module.
- Program example:
  - Upload the status data of the X terminal of the No.2 slave to the soft components M10~M25, and control the output of the Y0~Y7 terminals of the module through the master X0~X7. Upload the status data of No.2 slave X terminal to the soft components M10~M25, and control the output of the Y0~Y7 terminal of the module through the master X0~X7.

| Pueter                                                                                                    | .1.                                                                                |                                                                              | Harter (Slaw                                                         | . Salaata                                |                                       |            |                                                                                 |
|----------------------------------------------------------------------------------------------------|------------------------------------------------------------------------------------|------------------------------------------------------------------------------|----------------------------------------------------------------------|------------------------------------------|---------------------------------------|------------|---------------------------------------------------------------------------------|
| Com                                                                                                    |                                                                                    | -                                                                            | Master/Slav                                                          | e Select:                                |                                       |            |                                                                                 |
| Donned                                                                                                    |                                                                                    | ~                                                                            | master                                                               |                                          |                                       |            |                                                                                 |
| 1251                                                                                                    | .e.                                                                                | 0.                                                                           | Timeout:                                                             | AUP :                                    | send Interva                          | <b>u</b> : |                                                                                 |
| Rowne                                                                                                    |                                                                                    |                                                                              |                                                                      | ns                                       | T IT                                  | 1.         |                                                                                 |
| - Chi                                                                                                    | D 04(11 D)                                                                         |                                                                              |                                                                      | 2                                        | end Interva                           | at:        |                                                                                 |
| O CAI                                                                                                    | 12.0B(29 Bi                                                                        | t ID)                                                                        |                                                                      |                                          | an 💌                                  |            |                                                                                 |
| No.                                                                                                    | Slave<br>Address                                                                   | QDF<br>Number                                                                | Send<br>Address                                                      | Receive<br>Address                       | Enable<br>Flag                        | Error Flag |                                                                                 |
| New                                                                                                    |                                                                                    |                                                                              |                                                                      |                                          | 1                                     |            |                                                                                 |
|                                                                                                    |                                                                                    |                                                                              |                                                                      |                                          |                                       |            |                                                                                 |
|                                                                                                    |                                                                                    |                                                                              |                                                                      |                                          |                                       |            |                                                                                 |
|                                                                                                    |                                                                                    |                                                                              |                                                                      |                                          |                                       |            |                                                                                 |
|                                                                                                    |                                                                                    |                                                                              |                                                                      |                                          |                                       |            |                                                                                 |
|                                                                                                    |                                                                                    |                                                                              |                                                                      |                                          |                                       |            |                                                                                 |
|                                                                                                    |                                                                                    |                                                                              |                                                                      |                                          |                                       |            |                                                                                 |
|                                                                                                    |                                                                                    |                                                                              |                                                                      |                                          |                                       |            |                                                                                 |
|                                                                                                    |                                                                                    |                                                                              |                                                                      |                                          |                                       |            | <u>.</u>                                                                        |
|                                                                                                    |                                                                                    |                                                                              |                                                                      |                                          |                                       |            |                                                                                 |
|                                                                                                    |                                                                                    |                                                                              | Read IP                                                              | LC Defau                                 | lt Ok                                 | Cancel     |                                                                                 |
|                                                                                                    |                                                                                    |                                                                              | Read IP                                                              | LC Defau                                 | lt Ok                                 | Cancel     |                                                                                 |
| [he hos                                                                                                    | t program                                                                          | ming is a:                                                                   | Read IP<br>s follows:                                                | LC Defau                                 | lt Ok                                 | Cancel     |                                                                                 |
| Image: File file file file file file file file f                                                                                                    | t program                                                                          | ming is a                                                                    | Read IP<br>s follows:                                                | LC Defau                                 | lt Ok                                 | Cancel     | MOV D10 K4                                                                      |
| The hos           0         1           0         1           0         1           0         1           0         1                                                                                                    | t program                                                                          | ming is a                                                                    | Read IP<br>s follows:                                                | LC Defau                                 | lt Ok                                 | Cancel     | MOV_ D10K40,<br>MOV_ K2X000 D                                                   |
| The hos                                                                                                    | t program                                                                          | ming is a:                                                                   | Read IP<br>s follows:                                                | LC Defau                                 | lt Ok                                 | Cancel     | MOVD10K40,<br>MOVK2X000_D                                                       |
| Image: File hoss           0         1           0         1           6         1                                                                                                    | t program                                                                          | ming is a:                                                                   | Read IP<br>s follows:                                                | LC Defau                                 | lt Ok                                 | Csnoel     | MOV D10 K4<br>MOV K2X000 D<br>END                                               |
| The hos                                                                                                    | t program                                                                          | ming is a:<br>HCStudia<br>rt Confio"                                         | Read IP<br>s follows:                                                | LE Defau<br>uter, config                 | It Ok                                 | C snoel    |                                                                                 |
| The hos                                                                                                    | t program                                                                          | ming is a:<br>HCStudia<br>rt Config"<br>dress: 2 ((                          | Read IP<br>s follows:                                                | LL Defau                                 | It Ok                                 | C snoel    | MOV DI0 K4M                                                                     |
| The hoss<br>The hoss<br>The hose<br>The hose<br>The ho | t program                                                                          | ming is a:<br>HCStudia<br>rt Config"<br>dress: 2 ((<br>nber: 1.              | Read IP<br>s follows:<br>o host comp<br>Dx02).                       | LL Defau                                 | It Ok                                 | C snoel    | MOV DI0 K4M                                                                     |
| The hose                                                                                                    | t program<br>rough the<br>e "CAN Poi<br>Slave Ad<br>QDF Nur<br>Send Ad<br>reserved | ming is a:<br>HCStudie<br>rt Config"<br>dress: 2 ((<br>nber: 1.<br>dress: D0 | Read IP<br>s follows:<br>o host comp<br>2<br>0x02).<br>~D3. D0 is th | LL Defau<br>uter, config<br>ne status da | It Ok<br>ure the QDF<br>ta of the Y t | Cencel     | MOV D10 K44<br>MOV K2X000 D<br>END<br>n data table and set<br>module, D1~D3 are |

3. The host is turned on through M2, and the status data of the X0~X7 terminals of the host are assigned to the Y terminal of the module, and control the terminal outputs.